# МІНІСТЕРСТВО ОСВІТИ І НАУКИ УКРАЇНИ ХАРКІВСЬКИЙ НАЦІОНАЛЬНИЙ ЕКОНОМІЧНИЙ УНІВЕРСИТЕТ ІМЕНІ СЕМЕНА КУЗНЕЦЯ

# <u>ІНТЕЛЕКТУАЛЬНІ МЕТОДИ ОБРОБКИ</u> СОЦІАЛЬНО-ЕКОНОМІЧНОЇ ІНФОРМАЦІЇ

(назва навчальної дисципліни)

# МЕТОДИЧНІ РЕКОМЕНДАЦІЇ до лабораторних занять з навчальної дисципліни підготовки докторів філософії

зі спеціальності ЕКОНОМІКА

(шифр і назва спеціальності)

РОЗРОБЛЕНО ТА ВНЕСЕНО:

кафедрою статистики та економічного прогнозування, протокол .№ 10 від 08.04.2016

# 1. ЗАГАЛЬНІ ВІДОМОСТІ

Метою проведення лабораторних занять з навчальної дисципліни «Інтелектуальні методи обробки соціально-економічної інформації» є опанування навичок дослідження розвитку економічних систем за допомогою інтелектуальних методів аналізу даних.

У ході лабораторних занять здобувач набуває професійних компетентностей та практичних навичок роботи з відповідними програмними продуктами.

Відповідно до програми навчальної дисципліни «Інтелектуальні методи обробки соціально-економічної інформації» на лабораторні заняття відводиться 20 год. навчального часу.

Лабораторні заняття з навчальної дисципліни «Інтелектуальні методи обробки соціально-економічної інформації» проводяться у спеціально оснащених обчислювальних центрах Харківського національного економічного університету імені Семена Кузнеця.

За результатами виконання завдання на лабораторному занятті здобувачі формують теку з електронними результатами виконання та захищають їх перед викладачем.

# 2. ЗАВДАННЯ ДЛЯ ЛАБОРАТОРНИХ ЗАНАНЯТЬ

Завдання для лабораторних занять, які передбачені навчальним планом і програмою навчальної дисципліни для засвоєння теоретичних знань і практичних навичок, наведені в табл. 2.1.

Таблиця 2.1

|                              | перелік тем та завдань для лаоораторних занять                    |                  |                 |                |         |         |            |  |
|------------------------------|-------------------------------------------------------------------|------------------|-----------------|----------------|---------|---------|------------|--|
|                              |                                                                   |                  | Програмні       |                |         |         |            |  |
| Ma                           | Назва теми                                                        | Назва теми які   | питання і       | Кіль-<br>кість | Форма   | Необхід |            |  |
| JN <u>9</u>                  |                                                                   |                  | завдання для    |                | контро- |         | Література |  |
| 3/11                         |                                                                   | забезпечуються   | лабораторних    | годин          | лю      | не 115. |            |  |
|                              |                                                                   |                  | занять          |                |         |         |            |  |
|                              | Змістовий модуль І                                                | . Проведення нау | кових досліджен | ь в умо        | вах     |         |            |  |
|                              |                                                                   | нечіткої інфор   | мації           |                |         |         |            |  |
|                              |                                                                   | Здатність до     | ЛР 1.           |                | Звіт за | Matlab  | Основна:   |  |
|                              | Тема 2. Методи                                                    | використання     | Дослідження     |                | лабор   |         | [3, 4].    |  |
|                              | нечіткої логіки в                                                 | методів          | економічних     |                | аторн   |         | Додатков   |  |
| 1.                           | аналізі                                                           | нечіткої логіки  | явищ за         | 10             | ОЮ      |         | a:         |  |
|                              | статистичної                                                      | в аналізі        | допомогою       |                | робот   |         | [7, 6]     |  |
|                              | інформації                                                        | статистичної     | методів         |                | ОЮ      |         |            |  |
|                              |                                                                   | інформації       | нечіткої логіки |                |         |         |            |  |
| Разом за змістовим модулем І |                                                                   |                  |                 |                |         | 8       |            |  |
| Змі                          | Змістовий модуль II. Обробка та багатовимірна оптимізація великих |                  |                 |                |         |         |            |  |
| масивів даних.               |                                                                   |                  |                 |                |         |         |            |  |
| 2                            | Тема 3.                                                           | Здатність до     | ЛР 2.           | 5              | Звіт    | Matlab  | Основна:   |  |
|                              | Використання                                                      | дослідження      | Побудова        | 5              | за      |         | [3].       |  |

Перелік тем та завдань для лабораторних занять

| <u>№</u><br>3/П                    | Назва теми        | Компетентності,<br>які<br>забезпечуються | Програмні<br>питання і<br>завдання для<br>лабораторних<br>занять | Кіль-<br>кість<br>годин | Форма<br>контро-<br>лю | Необхід<br>не ПЗ* | Література |
|------------------------------------|-------------------|------------------------------------------|------------------------------------------------------------------|-------------------------|------------------------|-------------------|------------|
|                                    | нейронних мереж   | а даних за                               | карти                                                            |                         | лабор                  |                   | Додатков   |
|                                    | для дослідження   | допомогою                                | Корхонена для                                                    |                         | аторн                  |                   | a:         |
|                                    | соціально-        | нейронних                                | групування                                                       |                         | ОЮ                     |                   | [5, 6]     |
|                                    | економічних       | мереж                                    | економічних                                                      |                         | робот                  |                   |            |
|                                    | явищ              |                                          | об'єктів                                                         |                         | ою                     |                   |            |
|                                    |                   | Здатність до                             |                                                                  |                         | Звіт                   | Matlab            | Основна:   |
|                                    |                   | моделювання                              | ЛР 3.                                                            |                         | за                     |                   | [2, 3].    |
|                                    | Тема 4            | . поведінки                              | Використання                                                     |                         | лабор                  |                   | Додатков   |
|                                    | Еволюційні        | економічних                              | генетичних                                                       |                         | аторн                  |                   | a:         |
| 3                                  | моделі            | в систем за                              | алгоритмів для                                                   | 5                       | ОЮ                     |                   | [7, 8]     |
| 5                                  | економіці т       | а допомогою                              | дослідження                                                      | 5                       | робот                  |                   |            |
|                                    | генетичні         | генетичних                               | поведінки                                                        |                         | ОЮ                     |                   |            |
|                                    | алгоритми         | алгоритмів та                            | економічних                                                      |                         |                        |                   |            |
|                                    |                   | еволюційних                              | систем                                                           |                         |                        |                   |            |
|                                    |                   | моделей                                  |                                                                  |                         |                        |                   |            |
| Разо                               | м за змістовим мо | цулем II 12                              |                                                                  |                         |                        |                   |            |
| Разом за навчальною дисципліною 20 |                   |                                          |                                                                  |                         |                        |                   |            |

\*ПЗ – програмне забезпечення

# 3. ТИПОВИЙ ПРИКЛАД ЗАВДАННЯ ДЛЯ ЛАБОРАТОРНИХ ЗАНЯТЬ

## Лабораторне заняття № 1:

Дослідження економічних явищ за допомогою методів нечіткої логіки

Завдання: Необхідно побудувати нечітку систему та дослідити її властивості. На прикладі побудованої системи на підставі даних з наукового дослідження здійснити побудови нечіткої системи для мети дослідження

**Мета заняття:** освоїти методику проектування системи нечіткого виводу на основі розробки та використання баз знань продукційних правил з використанням алгоритму Сугено. Провести порівняльний аналіз алгоритмів Сугено.

#### Основні теоретичні відомості:

Розглянемо основні етапи проектування систем нечіткого виводу за алгоритмом Сугено на прикладі задачі оцінки ціни готового виробу. Для випуску виробу використовуються 2 вида сировини.

Х1- ціна одного виду сировини;

Х2 – ціна другого виду сировини;

Як зміниться ціна виробу, якщо ціни на сировину постійно змінюється від 1 до 4.

В якості терм-множини першої вхідної змінної X1 використовується множина T1 = {"низьке", " середнє ", " високе "}. В якості терм-множини другої вхідної змінної X2 в використовується множина T2 = {"низьке", " середнє ", " вище середнього ", " високе "}.

Відмінність СНВ алгоритму Сугено полягає у проектуванні вихідних змінних. Формування бази правил систем нечіткого виводу наступного формату:

Правило <#>: Якщо «змінна\_1=значення\_А» і «змінна\_2=значення\_В» Тоді « $y = k_1A + k_2B + k_0$ 

або

Правило <#>: Якщо «змінна\_1 = значення\_А» і «змінна\_2 = значення\_В» Тоді «змінна\_у=значення\_С»

Моделювання будемо реалізовувати за допомогою наступних правил бази знань:

- 1. Якщо x1 та x2 низькі, тоді y = 10
- 2. Якщо x1 низьке, тоді  $y = 3,75x_2 + 10$
- 3. Якщо x1 низьке і x2 вище середнього, тоді y=7
- 4. Якщо x1 та x2 високі, тоді y = 10
- 5. Якщо х2 низьке, тоді  $y = 4x_1 + 10$
- 6. Якщо x1 високе, тоді y = 15 + 3,75x<sub>2</sub>
- 7. Якщо x2 високе, тоді  $y = 15 + 3,75x_1$
- 8. Якщо x1 низьке і x2 високе, тоді *y* = 7
- 9. Якщо х1 середнє і х2 середнє, тоді y = 7

Тоді проектування системи нечіткого виводу типу Сугено лежить у виконанні наступної послідовності кроків.

*Крок 1.* Для завантаження основного fis-редактору надрукуємо слово **fuzzy** у командному рядку Mathlab.

*Крок 2.* Оберемо тип системи. Для цього в меню File в підменю New fis... оберемо команду Sugeno.

*Крок 3.* Додамо другу вхідну змінну. Для цього в меню Edit оберемо команду Add input.

*Крок 4.* Перейменуємо першу вхідну змінну. Для цього зробимо одне натиснення лівої кнопки миші на блоці **input1**, введемо нове позначення **x1** в полі редагування імені поточної змінної і натиснемо <**Enter**>.

*Крок* 5. Перейменуємо другу вхідну змінну. Для цього зробимо одне натиснення лівою кнопкою миші на блоці **input2**, введемо нове позначення **x2** в полі редагування імені поточної змінної і натиснемо **<Enter>**.

*Крок 6.* Перейменуємо вихідну змінну. Для цього зробимо одне натиснення лівою кнопкою миші на блоці **output1**, введемо нове позначення **у** в полі редагування імені поточної змінної і натиснемо **<Enter>**.

*Крок* 7. Задамо ім'я системи. Для цього в меню File в підменю Export оберемо команду To disk і введемо імя файла, наприклад, Sugeno.

| 🛃 FIS Editor: Suge  | eno             |                     |             |           |
|---------------------|-----------------|---------------------|-------------|-----------|
| File Edit View      |                 |                     |             |           |
| X1                  |                 | Sugeno<br>(sugeno)  | ]           | f(u)<br>y |
| FIS Name:           | Sugeno          | 1                   | FIS Type:   | sugeno    |
| And method          | prod            |                     | nt Variable |           |
| Or method           | probor          | V Name              |             | X1        |
| Implication         | min             | <ul><li>✓</li></ul> |             | input     |
| Aggregation         | max             | Range               |             | [U 4]     |
| Defuzzification     | wtaver          |                     | Help        | Close     |
| Updating Membership | Function Editor |                     |             |           |

*Крок* 8. Перейдемо в редактор функций належності. Для цього зробимо швидке подвійне натиснення лівої кнопки миші на блоці **х1**.

*Крок* 9. Зададимо діапазон змін змінної **х1**. Для цього надрукуємо 0 4 в полі **Range** і натиснемо **<Enter>** (див. рис.1).

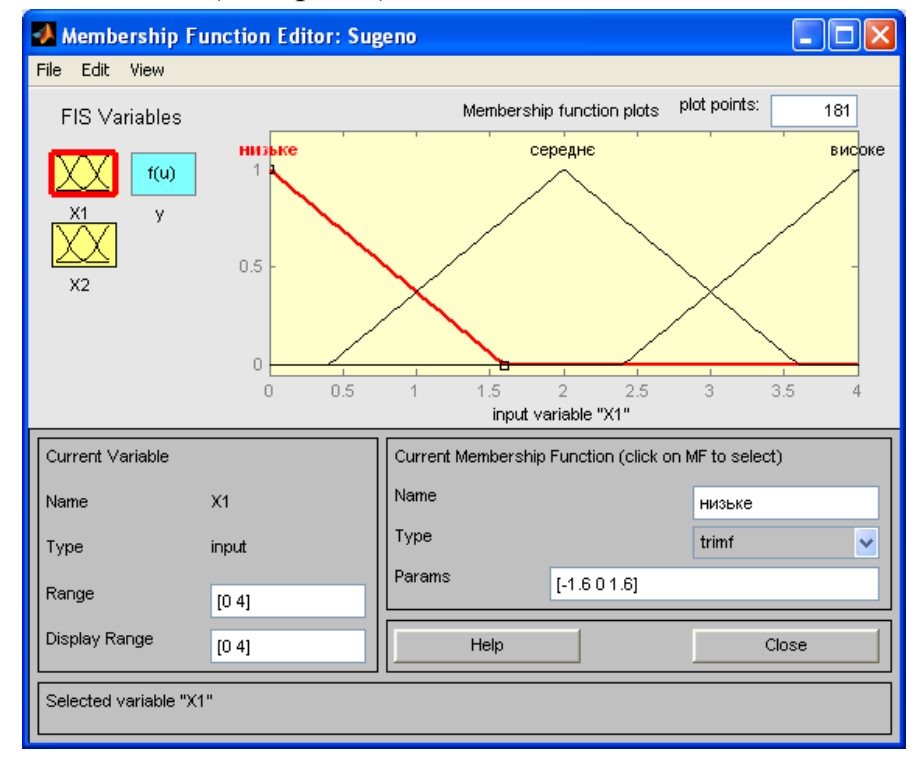

Рис 1. Функції належності змінної х1

**Крок 10.** Задамо функції належності змінної x<sub>1</sub>. Для лінгвістичної оцінки цієї змінної будемо використовувати 3 терми з трикутними функціями належності, які встановлені за замовченням. Задамо найменування термів змінної x<sub>1</sub>. Для цього робимо одне натиснення лівою кнопкою миші по графіку першої функції належності.

Крок 11. Аналогічно задамо функції належності змінної  $x_2$ . Для лінгвістичної оцінки цієї змінної будемо використовувати 4 терми з трикутними функціями належності. Для цього активізуємо змінну  $x_2$  за допомогою натиснення лівої кнопки миші на блоці  $x_2$ . Задамо діапазон змін  $x_2$ . Для цього надрукуємо 0 4 в полі **Range** і натиснемо **«Enter»**. Задамо найменування 4 термів {"низьке", " середнє ", " вище середнього ", " високе "}

**Крок 12.** Задамо лінійні залежності між входами і виходом, яке наведене в базі знань. Для цього активуємо змінну у за допомогою натиснення лівої кнопки на блоці у. В правому верхньому куті можуть з'явитися позначення функцій належності, кожна з яких відповідає однієї лінійної залежності між входами і виходом. В базі знань, яка наведена на початку файлу, вказані 6 різних залежностей:

**y=10; y=7; y=3,75** x<sub>2</sub>+10; **y=4** x<sub>1</sub>+10;

 $y=3,75 x_1+15; y=3,75 x_2+15.$ 

додамо ще необхідну кількість функцій залежності шляхом обирання команди Add Mfs... меню Edit.

| 🛿 Membership Function Editor: Sugeno |                                      |                  |  |  |  |  |
|--------------------------------------|--------------------------------------|------------------|--|--|--|--|
| File Edit View                       |                                      |                  |  |  |  |  |
| FIS Variables                        | Membership function plots            | plot points: 181 |  |  |  |  |
|                                      | y=15+3.75x1                          |                  |  |  |  |  |
|                                      | y=15+3.75×2                          |                  |  |  |  |  |
|                                      | y=4x1+10                             |                  |  |  |  |  |
|                                      | y=3.75x2+10                          |                  |  |  |  |  |
| X2                                   | y=7                                  |                  |  |  |  |  |
|                                      | y=10                                 |                  |  |  |  |  |
|                                      |                                      |                  |  |  |  |  |
|                                      | output variable "y"                  |                  |  |  |  |  |
| Current Variable                     | Current Membership Function (click o | n MF to select)  |  |  |  |  |
| Name y                               | Name                                 | y=10             |  |  |  |  |
| Type output                          | Туре                                 | constant 🗸 🗸     |  |  |  |  |
| Range [0 1]                          | Params 10                            |                  |  |  |  |  |
| Display Range                        | Help                                 | Close            |  |  |  |  |
| Selected variable "y"                |                                      |                  |  |  |  |  |

Рис 2. Вікно лінійних залежностей «входи-вихід»

*Крок 13.* Задамо найменування і параметри цих залежностей. Для цього робимо одне натиснення лівою кнопкою миші по імені першої залежності **mf1**. Потім друкуємо назву залежності, наприклад **y=10**, в полі **Name**, і встановлюємо тип залежності – константа шляхом обирання опції **Constant** в меню **Туре**. Після цього вводимо значення параметру – **10** в полі **Params**. Аналогічну процедуру робимо для другої змінної **y=7**.

Для третьої функції **mf3** введемо найменування, наприклад, **y=3.75x2+10**. Потім вкажемо лінійний тип залежності шляхом вибору опції **Linear** в меню **Type** і введемо параметри залежності **0 3.75 10** в полі **Params**. Для лінійної залежності порядок параметрів наступний: перший параметр – коефіцієнт при першій змінній, другий – при другій і т.д., останній параметр – вільний член залежності. Таким ж чином введемо назви і параметри для всіх 6 функцій належності змінної у.

В результаті отримуємо графічне вікно, яке представлено на рис. 3.

| 📣 Rule Editor: Sugeno                                                                                                    |                                                                                             |
|----------------------------------------------------------------------------------------------------|---------------------------------------------------------------------------------------------|
| File Edit View Options                                                                                                    |                                                                                             |
| 1. If (X1 із низьке) and (X2 із низьке) then (y із y=10) (1)         2. If (X1 із низьке) then (y із y=3.75x2+10) (1)         3. If (X1 із низьке) and (X2 із вищесер) then (y із y=7) (1)         4. If (X1 із високе) and (X2 із високе) then (y із y=70) (1)         5. If (X2 із низьке) then (y із y=4x1+10) (1)         6. If (X1 із високе) then (y із y=15+3.75x2) (1)         7. If (X2 із високе) then (y із y=15+3.75x1) (1)         8. If (X1 із середне) and (X2 із середне) then (y із y=7) (1) | <ul> <li>S</li> </ul>                                                                       |
| If and<br>X1 is X2 is<br>Husbke<br>cepedHe<br>Buicoke<br>none<br>None<br>None<br>None<br>None<br>None<br>None<br>None<br>None<br>None                                                                                                    | Then<br>y is<br>y=10<br>y=7<br>y=3.75x2+10<br>y=4x1+10<br>y=15+3.75x2<br>y=15+3.75x1<br>int |
| Connection Weight:<br>or<br>o and 1 Delete rule Add rule Change rule                                                                                                    | << >>                                                                                       |
| The rule is added Help                                                                                                    | Close                                                                                       |

Рис 3. Нечітка база знань для системи типу Сугено

*Крок 14.* Перейдемо в редактор бази знань **RuleEditor**. Для цього оберемо в меню **Edit** команду **Edit rules...** і введемо правила. Для вводу правила необхідно обрати відповідну комбінацію термів і залежностей і натиснути кнопку **Add rule**. На рис. 3.3 зображене вікно редактору бази знань після введення усіх 6 правил.

На рис. 4 приведено вікно візуалізації нечіткого логічного виводу. Це вікно активується командою View rules... меню View. В полі Input вказуються значення вхідних змінних, для яких виконується логичний вивід. Як можна побачити з рисунку, значення вихідної змінної, розраховується як середнє зважене значення результатів виходу за кожним правилом.

| 🛃 Rule Viewer: Sugeno         |                  |                          |
|-------------------------------|------------------|--------------------------|
| File Edit View Options        |                  |                          |
| X1 = 1.5                      | X2 = 3           | y = 15.9                 |
| 1                             |                  |                          |
| 2                             |                  |                          |
| 3                             |                  |                          |
| 4                             |                  |                          |
| 5                             |                  |                          |
| 6                             |                  |                          |
| 7                             |                  |                          |
| 8                             |                  |                          |
|                               |                  |                          |
| • • •                         | · · · · · ·      | 47 202                   |
|                               |                  | 4.7 JZ.J                 |
| Input: [[1.5 3]               | Plot points: 101 | Move: left right down up |
| Opened system Sugeno, 9 rules | Help Close       |                          |

Рис. 4 Візуалізація нечіткого логічного виводу для системи типу Сугено

На рис. 5 приведена поверхня "входи-вихід", яка відповідає синтезованій нечіткій системі. Для виведення цього вікна необхідно використати команду **View surface...** меню **View.** Порівнюючи цю поверхню і поверхню на рис. 1, можна зробити висновок, що нечіткі правила достатньо добре описують складну лінійну залежність. При цьому, модель типу Сугено більш точна. Перевага моделей типу Мамдані полягає у тому, що правила бази знань є прозорі і інтуїтивно зрозумілі, таді як для моделей типу Сугэно не завжди ясно які лінійні залежності «входи-вихід» необхідно використовувати.

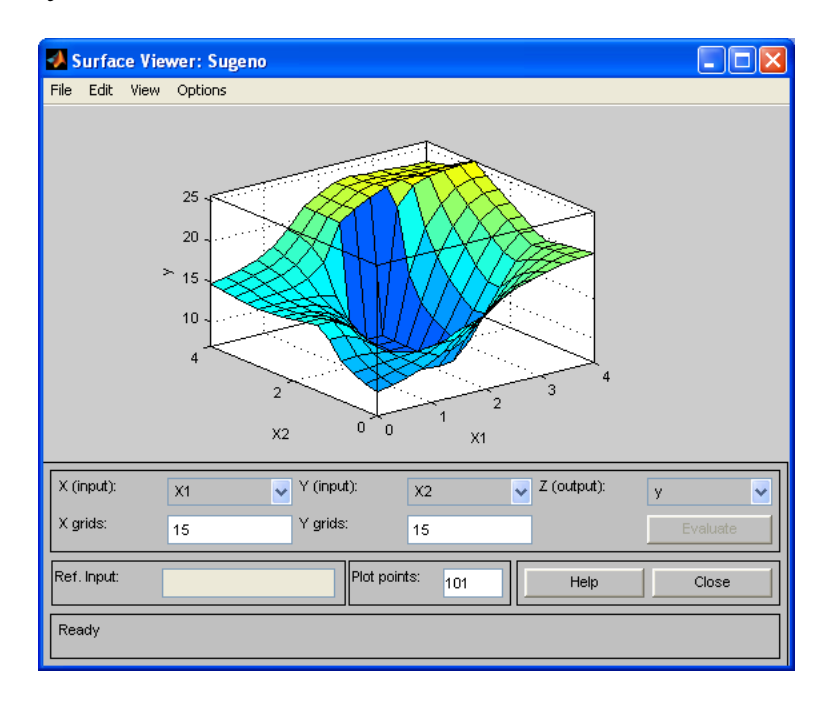

Рис 5. Поверхня "вхід-вихід" для системи алгоритму Сугено

10

## 4. СИСТЕМА ОЦІНЮВАННЯ УСПІШНОСТІ НАВЧАННЯ

Виконання кожного завдання для лабораторних занять оцінюється відповідно до Тимчасового положення "Про порядок оцінювання результатів навчання студентів за накопичувальною бально-рейтинговою системою" ХНЕУ ім. С. Кузнеця (табл. 4.1).

Таблиця 4.1

| Сума балів за всі вили | Оцінка | Оцінка за національною шкалою                         |               |  |  |
|------------------------|--------|-------------------------------------------------------|---------------|--|--|
| навчальної діяльності  | ЄКТС   | для екзамену, курсового проекту<br>(роботи), практики | для заліку    |  |  |
| 90 - 100               | А      | відмінно                                              |               |  |  |
| 82 - 89                | В      |                                                       | зараховано    |  |  |
| 74 - 81                | С      | дооре                                                 | -             |  |  |
| 64 – 73                | D      |                                                       |               |  |  |
| 60 - 63                | Е      | задовільно                                            |               |  |  |
| 35 - 59                | FX     |                                                       | не зараховано |  |  |
| 1 – 34                 | F      | незадовільно                                          |               |  |  |

#### Шкала оцінювання: національна та ЄКТС

Розподіл балів за виконання завдань до лабораторних занять у межах тем змістових модулів наведено в табл. 4.2.

Таблиця 4.2

### Розподіл балів за завданнями та змістовними модулями

| Завдання для                      | Змістовий модуль 1 | Зм   | Сума |       |
|-----------------------------------|--------------------|------|------|-------|
| лабораторних<br>занять            | 3Л31               | злзз | 3Л34 | балів |
| Максимальна<br>кількість<br>балів | 10                 | 10   | 10   | 30    |

ЗЛЗ – лабораторне завдання.

Оцінки за цією шкалою заносяться до відомостей обліку успішності та іншої академічної документації.

# 4. РЕКОМЕНДОВАНА ЛІТЕРАТУРА

### 4.1. Основна

1. Когнитивная бизнес-аналитика: Учебник / Под науч.ред. д.т.н., профессора Н.М. Абдикеева. – М.: ИНФРА-М, 2011. – 511с.

2. Раскин Л. Г., Серая О.В. Нечеткая математика. Основы теории. Приложения. – Х.: Парус, 2008. – 352 с.

3. Панченко Т. В. Генетические алгоритмы: учебно-методическое пособие / под ред. Ю.Ю. Тарасевича. – Астрахань: Издательский дом «Астраханский университет», 2007. – 87 с.

4. Кричевский М. Л. Интеллектуальный анализ данных в менеджменте: Учеб. пособие. – СПб.: СПбГУАП, 2005. – 208 с.

### 4.2. Додаткова

5. James, Witten, Hastie & Tibshirani An Introduction to Statistical Learning with Applications. [Електронний ресурс] – Режим доступу http://www-bcf.usc.edu/~gareth/ISL/\_.

6. Hastie, Tibshirani & Friedman <u>The Elements of Statistical Learning</u> [Електронний ресурс] Режим доступу <u>http://statweb.stanford.edu/~tibs/ElemStatLearn/</u>

7. Ron Zacharski <u>A Programmer's Guide to Data Mining</u> [Електронний ресурс] Режим доступу http://guidetodatamining.com

8. Allen B. Downey <u>Think Bayes, Bayesian Statistics Made Simple</u> [Електронний pecypc] Режим доступу http://greenteapress.com/wp/think-bayes/

9. <u>Data Mining and Analysis, Fundamental Concepts and Algorithms</u> by Zaki & Meira [Електронний ресурс] Режим доступу

http://www.dataminingbook.info/pmwiki.php/Main/BookDownload

10. Стрижиченко К.А., Гольтяєва Л.А., Дериховська В.І. Лабораторний практикум з навч. дисципліни "Економетрика і моделювання економічної динаміки" для студ. галузі знань 0305 "Економіка та підприємництво" денної форми навч. – Х. : ХНЕУ ім. С. Кузнеця, 2015. – 43 с.

11. Раєвнєва О.В., Горохова О.І., Чанкіна І.В. Лабораторний практикум з навчальної дисципліни "Економетрика ІІ" для студентів напряму підготовки "Прикладна статистика" денної форми навчання. – Х. : ХНЕУ ім. С. Кузнеця, 2011. – 47 с.

12. Стрижиченко К.А., Гольтяева Л.А. Завдання до самостійної роботи з навчальної дисципліни "Інтелектуальні методи прогнозування соціальноекономічних процесів" для студентів спеціальності 8.03050601 "Прикладна статистика" денної форми навчання. – Х. : ХНЕУ ім. С. Кузнеця, 2016. – 40 с.

# 4.3. Ресурси Інтернет

<u>13. www.ukstat.gov.ua</u> 14.www.bank.gov.ua 15.www.minfin.com.ua 16.www.smida.gov.ua